# ¿COMO IMPRIMIR UNA COMBINACION CON MULTIREDLOTO?

A continuación detallamos los pasos a seguir para imprimir una combinación con MULTIREDLOTO:

Paso 1-Generamos la combinación, en este ejemplo son 16 números al directo (8008 apuestas).

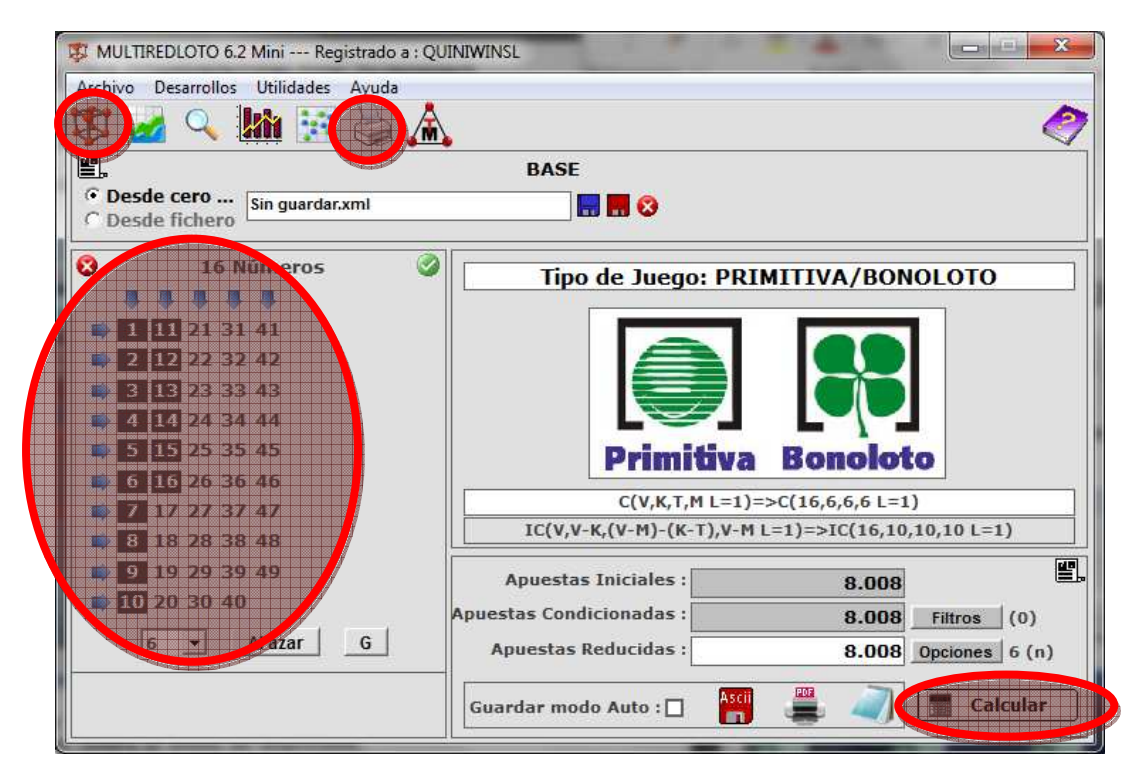

Paso 2-Pulsamos el botón "Imprimir" o nos vamos al menú Desarrollos-> imprimir combinación y nos saldrá el menú de impresión:

| PANEL DE IMPRESION                                                                                                    |                                                                                                    |
|----------------------------------------------------------------------------------------------------|----------------------------------------------------------------------------------------------------|
| Información General                                                                                                    | Configuración Boletos                                                                                                    |
| BASE: Sin guardar.xml<br>BOLETOS : 1001 (8.008 Apuestas)<br>APUESTAS por BOLETO: 8                                                                                                    | TIPO DE PAPEL : Reverso Boletos       Image: Comparison of the second second seco |
| Opciones de Impresión         Imprimir Cabecera/Pie y Nº Boleto: : Imprimir Códigos de Barras: : Imprimir Información Numérica: : Imprimir Información Numérica: : Imprimir y Marcar casilla de JOKER: ImPRESORA : PDFCreator | Márgenes         1. Margen Izquierdo : 1000       ?         2. Margen Superior : 1500       ?         Los márgenes permiten valores negativos       ?         Primitiva JOKGR       162                                                                                                    |
| <ul> <li>○ IMPRIMIR TODOS LOS BOLETOS</li> <li>○ IMPRIMIR UN INTERVALO DE BOLETOS</li> <li>○ IMPRIMIR UN SOLO BOLETO</li> </ul>                                                                                               | V         V         V         X           X         X         X         X         X           X         X         X         X         X           X         X         X         X         X           X         X         X         X         X           X         X         X         X         X           X         X         X         X         X           X         X         X         X         X           L         Etc., quarter, task         Sub. (r, 1.6, 1.5)         www.profession.exp.         L                                                                                                    |
|                                                                                                    |                                                                                                    |

Paso 3-La primera vez que vayamos a imprimir una combinación debemos configurar la impresora, a continuación describimos los pasos a realizar con un ejemplo para la impresora HP LaserJet P1102, para otras impresoras los pasos serían similares.

3.1-Metemos lo boletos en la bandeja vertical pequeña (recomendado introducirlos al revés), en otras impresoras se pueden poner y usar también en la bandeja grande.

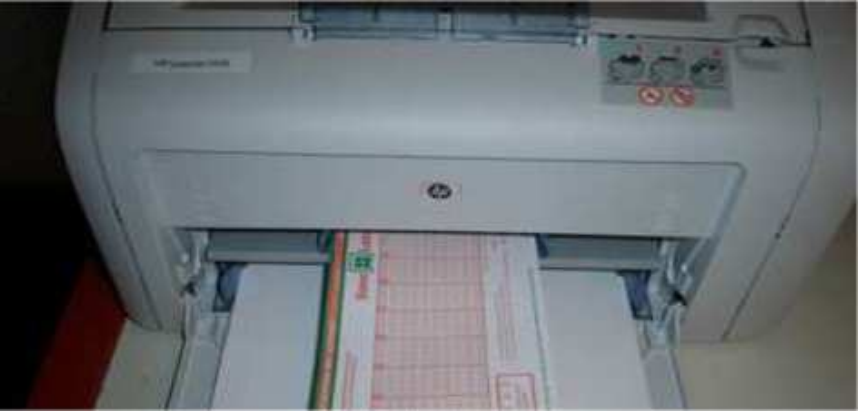

3.2-Ajustamos las guías de la impresora e introducimos los boletos hasta el fondo de la bandeja pequeña), en otras impresoras se pueden poner y usar también en la bandeja grande:

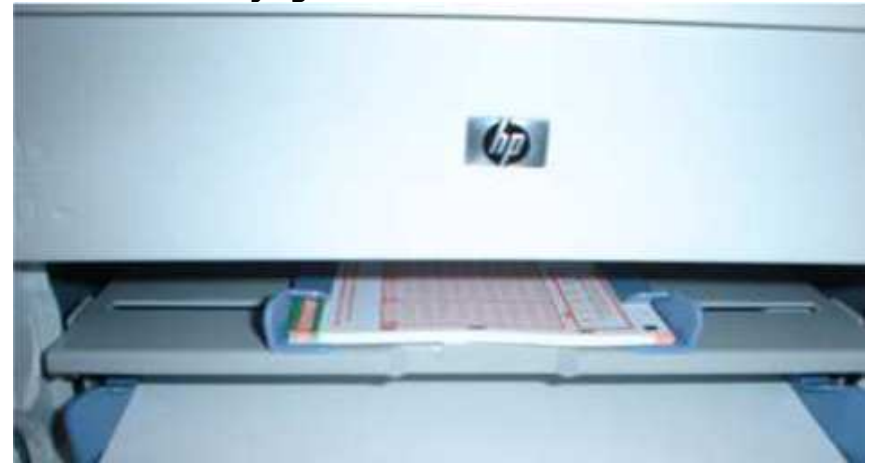

3.3-Configuramos los parámetros iniciales en la pantalla de impresión:

| Información General                  | Configuración Boletos                                          |
|--------------------------------------|----------------------------------------------------------------|
| BASE : Sin guardar.xml               | TIPO DE PAPEL : Rest and strategies -                          |
| BOLETOS : 1001 (8.008 Apuestas)      | ORIENTACIO                                                     |
| APUESTAS por BOLETO : 8              | TIPO BOLET                                                     |
| Opciones de Impresión                |                                                                |
| Imprimir Cabecera/Pie y Nº Boleto: 🔽 | Márgenes                                                       |
| Imprimir Códigos de Barras: 🔽        | NMargen Izquierdo: 1000                                        |
| Imprimir Información Numerica: IV    | Margen Superior : 1500                                         |
|                                      | Los marco Point First TOPPO 152                                |
|                                      |                                                                |
| C IMPRIMIP UN INTERVALO DE BOLETOS   |                                                                |
| C IMPRIMIR UN SOLO BOLETO            |                                                                |
|                                      |                                                                |
|                                      | Che, quantites, mail 3 cl. ; 1 d s : 0 mere, specializano ana. |
|                                      |                                                                |

# **3.4-Ajustamos los valores Margen superior y Margen izquierdo y volvemos a imprimir hasta cuadrar bien las "X".**

# Caso 1:

Las cruces se desplazan a la derecha, ¿qué debo hacer? **Solución:** 

Ir disminuyendo el valor de margen izquierdo hasta que las cruces queden alineadas en sus correspondientes casillas.

## Caso 2:

Las cruces se desplazan a la izquierda, ¿qué debo hacer?

#### Solución:

Ir aumentando el valor de margen izquierdo hasta que las cruces queden alineadas en sus correspondientes casillas.

# Caso 3:

Las cruces se desplazan hacia arriba, ¿qué debo hacer?

## Solución:

Ir aumentando el valor de margen superior hasta que las cruces queden alineadas en sus correspondientes casillas.

#### Caso 4:

Las cruces se desplazan hacia abajo, ¿qué debo hacer?

#### Solución:

Ir disminuyendo el valor de margen superior hasta que las cruces queden alineadas en sus correspondientes casillas.

| Ejemplo de boleto final impreso | (modo reverso de los boletos): |
|---------------------------------|--------------------------------|
|                                 |                                |

| V           |        |             |        |              |              |              |              |
|-------------|--------|-------------|--------|--------------|--------------|--------------|--------------|
| ^           | X      | x           | x      | x            | ХХ           | х            | X            |
| x           | x      | X           | x      | X            | x            | хх           | x            |
| X           | X      | X           | X      | x            | X            | X            | ХХ           |
| x           | х      | X           | X      | x            | X            | x            | X            |
| X           | X      | х           | X      | х            | X            | х            | X            |
| x           |        |             |        |              |              |              |              |
|             | х      |             |        |              |              |              |              |
|             |        | x           |        |              |              |              |              |
|             |        |             | x      |              |              |              |              |
| 1,2,3,4,5,6 | 123457 | 1,2,3,4,5,8 | 123459 | 1,2,3,4,5,10 | 1 2 3 4 5 11 | 1,2,3,4,5,12 | 1 2 3 4 5 13 |

Una vez ajustadas las cruces, los valores de configuración se guardarán automáticamente para la próxima vez que se entre en el panel de impresión.

**Nota importante:** los márgenes permiten valores negativos que pueden ser necesarios en algunas impresoras, para introducir los márgenes negativos es necesario borrar todo el número y poner el signo "-" delante.